# TAMMS Terminal Version 1.34 Update

#### **Fixes**

- Screen Refresh
- Printer Loss
- Blank pages in between some reports

#### Fixes

**Screen Refresh** – Customers with many store locations in the past would see the screen refresh several times prior to loading, this has been corrected.

**Printer Loss** – In some computers that have more than one Network Interface card the printer setup information would get lost. This has been corrected but in some cases you may still find the information gone. This will happen only once as the system corrects its internal databases with your information.

**Blank pages in between some report** – Some of the reports would print extra blank pages when using the print to a local printer feature. This has been corrected.

### Enhancements

- Print to a Local Printer
- System Tray
- Automated Updated
- Inventory
  Uploader
- MAC Address
- Windows Vista
  Support

### Tips

Amazon Passwords are now case sensitive. TAMMS Online uses UPPERCASE passwords. Verify your Amazon Password on Amazon is UPPERCASE.

Retail Software Solutions will be moving to our new location in March. With this move our phone numbers and helpdesk numbers will be changing. Once we have the numbers we will send them out.

### **Enhancements**

**Print to a Local Printer** – The ability to print your TAMMS Online reports to a local printer without having to e-mail the report to you. This feature also requires version 8.x of TAMMS Online.

**System Tray** – In the past TAMMS Terminal took up a place on your Task Bar. The new system runs in your System Tray and will be identified by a Bar code Icon symbol.

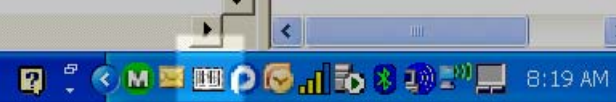

By right clicking on this menu Icon you will see a list of menu options.

|          | Tools   |  |  |  |  |
|----------|---------|--|--|--|--|
| Helpdesk |         |  |  |  |  |
|          | Reports |  |  |  |  |
|          | About   |  |  |  |  |
|          |         |  |  |  |  |
| i.       |         |  |  |  |  |

Clicking on the Exit menu option with a left mouse click is the only way to exit out of TAMMS Terminal. You can also being u the old interface by doing a double left click on the bar code icon.

Automated Updates –You will notice that the yellow Update button has been removed from the TAMMS Terminal. Now when a new update is released your TAMMS Terminal will process the update and force you to perform a reboot or a terminal reset if needed.

**Inventory Uploader** – The web page inventory uploader has been replaced with the TAMMS Terminal Inventory Uploader.

|            | MS-Term  | ninal Ver | sion 1 | 33.23    |          |
|------------|----------|-----------|--------|----------|----------|
| X<br>Tools | Helpdesk | Reports   | About  | Uploader | <b>,</b> |

For chains that have more than a single store you can press the drop down arrow next to the Uploader button and can select the store in your chain to access.

Once in the Uploader you will see your local computer on the left side of the screen and your store is on the right side of the screen.

## **TAMMS Terminal Version 1.34 Update**

### Inventory Uploader (continued) -

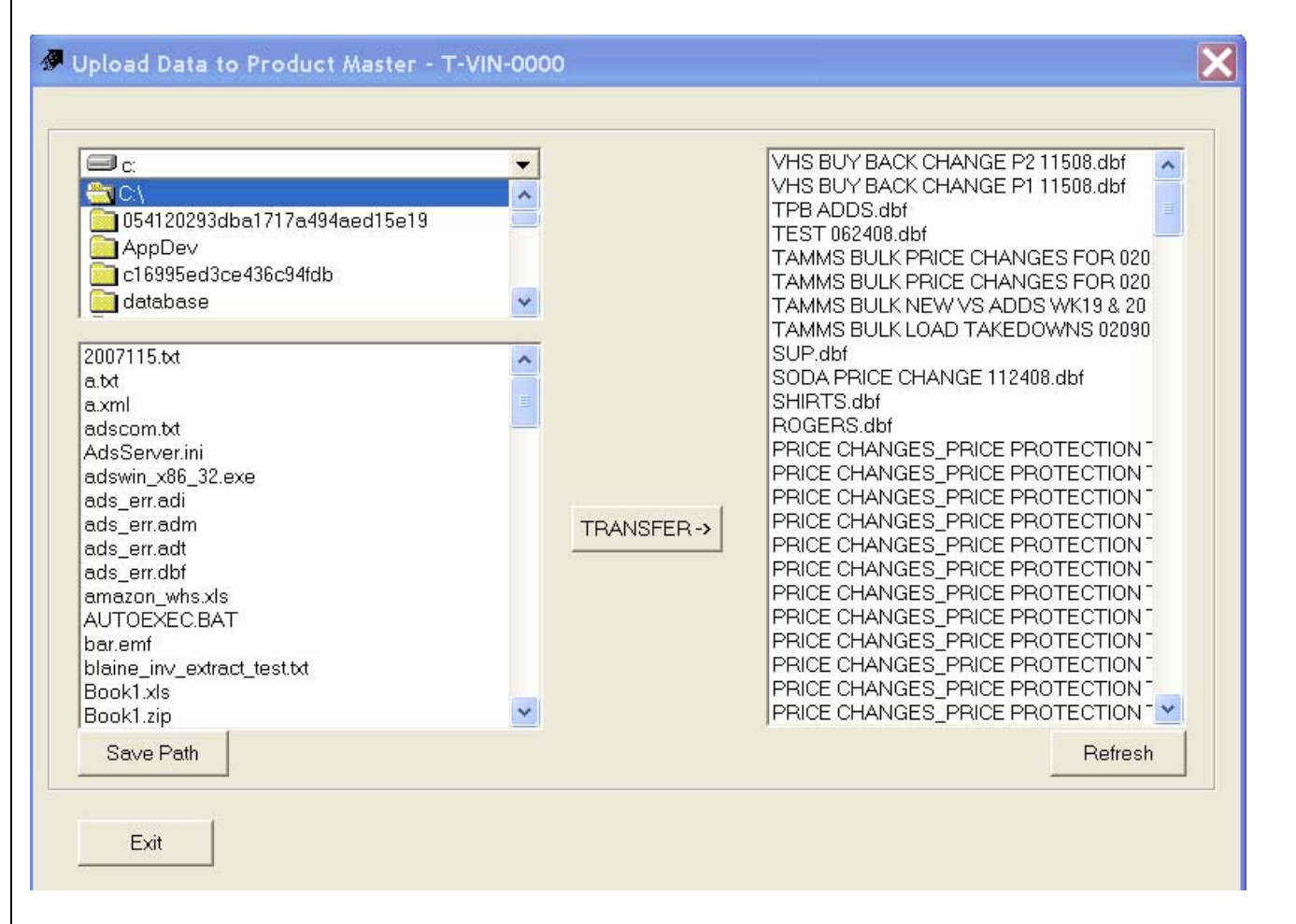

To transfer a file or files you click on them on the left side and then click on the Transfer button. If you want to remove a file from the store you can double click the file on the right side and it will prompt you to confirm if you want to delete the file.

The Save path button lets you set the default path on your local computer where your files are located.

If you are using the TAMMS Product Master you would use the uploader to upload your Excel product master data.

# **TAMMS Terminal Version 1.34 Update**

### **MAC Address**

The MAC Address your system is using for security is now displayed on the About menu.

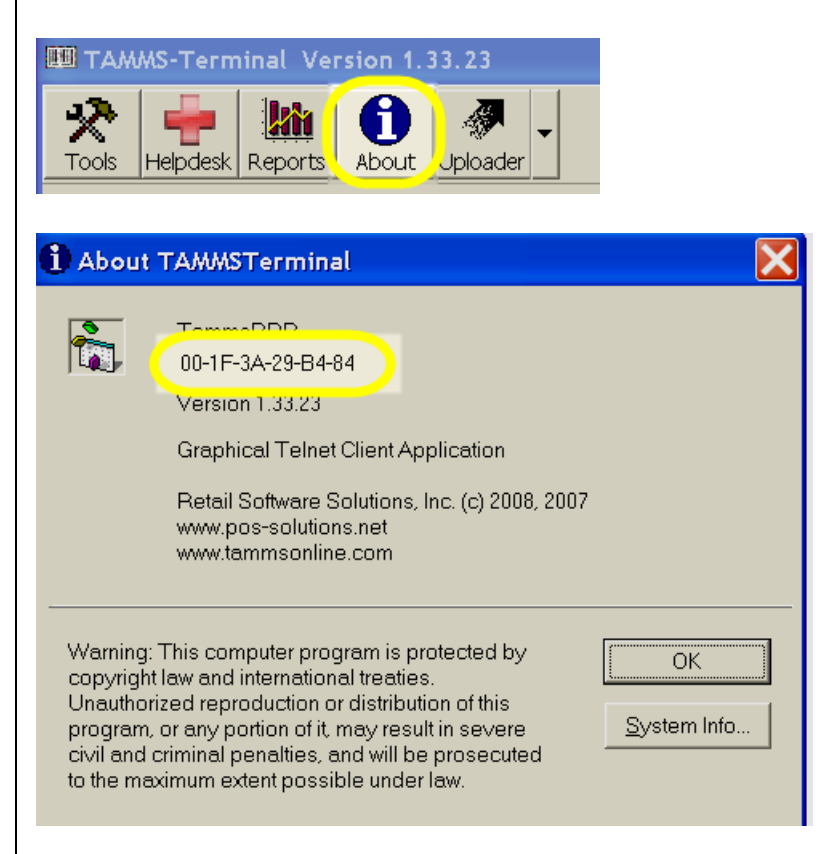

### Windows Vista Support

Visa is now supported when used with version 8.05 of TAMMS Online. Vista stores will notice a small slow down on printing receipts and labels but this is due to the way Vista processes its printing from a remote server. The setup of Vista can be control by each workstation in a store. So a store can have a mix of Vista and XP in the same physical store.